# How to configure COM protection in HIPS

#### Introduction

- The 'COM Variables' tab in 'System Templates' lets you view, manage and create COM groups
- A COM group is a collection of interfaces which you can choose to protect in Endpoint Manager
- COM groups, including any you create, can be chosen as targets for protection when creating a profile
- For example, you can choose a COM group for protection when configuring HIPS in a profile
- The page explains how you can view existing COM groups, create new groups, and bring COM groups under HIPS protection

#### Step 1: View and Manage COM groups

- In C1, click 'Applications' > 'Endpoint manager'
- Click 'Settings' > 'System Templates' > 'COM Variables'
- The variables screen lists all existing COM groups:

| Endpoint Manager        |                                                                                                    | <b>e</b> | 名 Logout (coneoperations@gmail.com) |
|-------------------------|----------------------------------------------------------------------------------------------------|----------|-------------------------------------|
| DASHBOARD >             |                                                                                                    |          |                                     |
| DEVICES >               | Email Templates Email Notifications Custom Variables Registry Variables COM Variables File Groups Variables |          |                                     |
| A USERS >               | Type name of new COM group                                                                                  |          | ₹p                                  |
| CONFIGURATION TEMPLATES | ▼ COM GROUPS                                                                                                |          |                                     |
| APPLICATION STORE       | + Internet Explorer/Windows Shell                                                                           |          | Default                             |
| APPLICATIONS            | + Miscellaneous Classes                                                                                     |          | Default                             |
| SECURITY SUB-SYSTEMS    | + Pseudo COM Interfaces - Important Ports                                                                   |          | Default                             |
| A SETTINGS              | + Pseudo COM Interfaces - Privileges                                                                        |          | Default                             |
| System Templates        | + Windows Management                                                                                        |          | Default                             |
| Portal Set-Up           |                                                                                                    |          |                                     |
| Subscriptions           |                                                                                                    |          |                                     |
| Support                 |                                                                                                    |          |                                     |

- Predefined groups are marked 'Default' and cannot be edited
- You can, however, create custom groups which consists of interfaces you choose. See next step.

## Step 2: Create a custom COM group

- Open the COM group screen as described in step 1
- Type a name for your new group in the field provided then click the '+' button
- The new group will be listed under 'COM Groups'

| Email Templates Email Notifications       | Custom Variables | Registry Variables | COM Variables | File Groups Variables |         |
|-------------------------------------------|------------------|--------------------|---------------|-----------------------|---------|
| Special COM classes                       |                  | ⊏> ≡₊              |               |                       | Þ       |
| ▼ COM GROUPS                              |                  |                    |               |                       |         |
| + Internet Explorer/Windows Shell         |                  |                    |               |                       | Default |
| + Miscellaneous Classes                   |                  |                    |               |                       | Default |
| + Pseudo COM Interfaces - Important Ports |                  |                    |               |                       | Default |
| + Pseudo COM Interfaces - Privileges      |                  |                    |               | Ĩ                     | Default |
| + Windows Management                      |                  |                    |               |                       | Default |

| Email Templates Email Notification     | s Custom Variables | Registry Variables | COM Variables | File Groups Variables |
|----------------------------------------|--------------------|--------------------|---------------|-----------------------|
| Type name of new COM group             |                    | ≡_+                |               | ्र                    |
| ▼ COM GROUPS                           |                    |                    |               |                       |
| + Internet Explorer/Windows Shell      |                    |                    |               | Defeut                |
| + Miscellaneous Classes                |                    |                    |               | Defaut                |
| + Pseudo COM Interfaces - Important Po | rts                |                    |               | Defaut                |
| + Pseudo COM Interfaces - Privileges   |                    |                    |               | Defaut                |
| + Special COM classes                  |                    |                    |               |                       |
| + Windows Management                   |                    |                    |               | Defeut                |

### Step 3: Add COM interfaces to your new group

- Open the COM Variables interface (step 1) then create a new custom group (step 2)
- Expand the group to which you want to add interfaces (click the '+' icon on the left)
- Define a name for the interface. The example below shows '\ **RPC Control**', which will capture all components that make remote procedure calls
- Click 'Add'. The new interface will be listed as a class in your group
- The controls at the end of the row let you edit or delete the group

| - | Special COM classes |     |     |   |
|---|---------------------|-----|-----|---|
|   | *\ RPC control      | Add | م   |   |
| - | Special COM classes |     | / 0 | 1 |
|   | New COM component   | Add | ⊴≣  | , |
|   | *\ RPC control      |     |     |   |

## Step 4: Protect your new COM group with HIPS

- In C1, click 'Applications' > 'Endpoint manager'
- Click 'Configuration Templates' > 'Profiles'
- Open a profile which already has the 'HIPS' section
  - ... OR click the 'Add Section' button to add 'HIPS' to a profile
- Click 'HIPS' > 'Protected Objects'
- Modify the drop-down menus as follows:
  - Show: COM Interfaces
  - By: Groups list
- Click the 'Add COM Group' button, and select your new group from the list

| DASHBOARD               | > |                                                                                 |
|-------------------------|---|---------------------------------------------------------------------------------|
| DEVICES                 | > | COM_Variables                                                                   |
| A USERS                 | > | <b>`0 i1 i5 i5</b>                                                              |
| CONFIGURATION TEMPLATES | ~ | Add Profile Export Profile Clone Profile Delete Profile Make Default<br>Section |
| Profiles                |   |                                                                                 |
| Alerts                  |   |                                                                                 |
| Procedures              |   |                                                                                 |
|                         |   |                                                                                 |
| APPLICATION STORE       | > | HIPS 🗈 Save 👔 Delete                                                            |
| APPLICATIONS            | > | HIPS Settings HIPS Rules Rulesets Protected Objects                             |
| SECURITY SUB-SYSTEMS    | > |                                                                                 |
| 🔅 SETTINGS              | > | Show COM Interfaces v By Groups list v                                          |
|                         |   | Add COM Group +                                                                 |
|                         |   | COM CLASSES ACTIONS                                                             |
|                         |   |                                                                                 |

| HIPS                                                  |                   |
|-------------------------------------------------------|-------------------|
| HIPS Settings HIPS Rules Rulesets                     | Protected Objects |
| Show COM interfaces 🗸                                 | By Groups list 👻  |
| Add COM Group -                                       |                   |
| Internet Explorer/Windows Shell<br>Windows Management |                   |
| Miscellaneous Classes                                 |                   |
| Pseudo COM Interfaces - Privileges                    |                   |
| Pseudo COM Interfaces - Important Ports               |                   |
| Special COM classes                                   |                   |

| General HIPS                                        |                 |
|-----------------------------------------------------|-----------------|
| HIPS                                                | 🗎 Save 🗊 Delete |
| HIPS Settings HIPS Rules Rulesets Protected Objects |                 |
| Show COM Interfaces v By Groups list v              |                 |
| Add COM Group +                                     |                 |
| COM CLASSES                                         | ACTIONS         |
| Special COM classes                                 | Û               |

- Your group will be added to the list of items protected by HIPS
- Click 'Save' to apply your new settings